# FORD-SYNC3-TDC2 Ford Video Interface

| רבם | МАЯЭОЯЯ | (EDAMI)   | [WS_910   | ו          |            |                  |
|-----|---------|-----------|-----------|------------|------------|------------------|
|     |         | FOR       | D-SYN     | C3 - TD    | C2         |                  |
|     |         | VIDE      | O INTERFA | CE with CA | N          |                  |
|     |         |           |           |            |            |                  |
| POW | ER/CAN  | DIGITAL T | OUCH      | NAVI       | FRONT REAR | UVDS-OUT LVDS-IN |

### **VIDEO INTERFACE**

| MODEL. | FS-PAS-170830 |
|--------|---------------|
| DATE.  | 2019.07.26    |

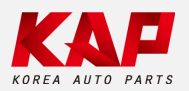

Korea Auto Parts

#### 1. Input Spec. (MULTI VIDEO INTERFACE)

- 1 x Digital RGB Input (Navigation System source)
- 1 x Analog RGB Input (Navigation System source)
- 1 x CVBS(REAR CAMERA) Input (Rear camera source)
- 1 x CVBS(FRONT CAMERA) Input (Front camera source)
- 1 x LVDS Input (Car Command System)

### 2. Output Spec.

- 1 x LCD Output (LCD Operation)
- 1 x Virtual Analog Touch (Navigation System source)
- 1 x UART Digital Touch (Navigation System source)

### 3. Power Spec.

- Input Power : 8VDC ~ 24VDC
- Consumption Power : 12Watt, Max

### 4. Switch Input Mode

- Possible to select CAR model while switching mode by DIP S/W
- By button on the Commander in the car via CAN

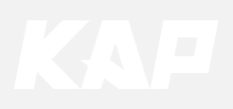

| External Appearance                                                  |
|----------------------------------------------------------------------|
| LED PROGRAM IMAGE DIP S/W                                            |
|                                                                      |
| DIP_S/W (IMAGE) PROGRAM LED                                          |
| FORD - SYNC3 - TDC2<br>VIDEO INTERFACE with CAN<br>FS - PAS - 170830 |
| POWER/CAN DIGITAL TOUCH NAVI FRONT REAR LVDS-OUT LVDS-IN             |
|                                                                      |
| Power/CAN Digital Touch NAVI FRONT REAR LCD LCD<br>RGB               |

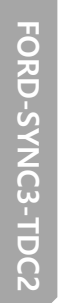

# KA

# **Connector Pin Assignment**

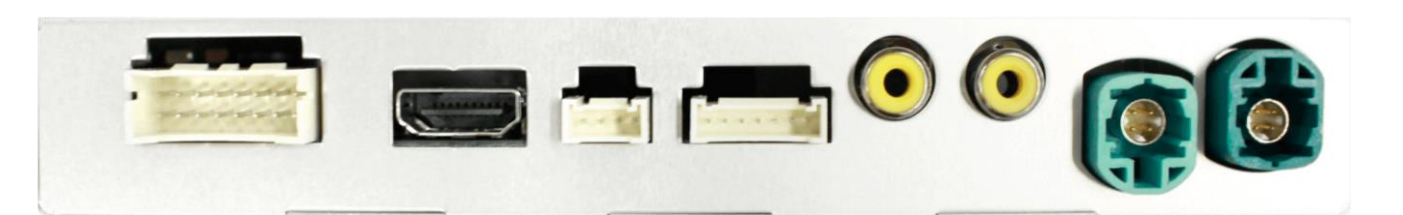

| 1 P   | OWER Co | nnect (16P | Pin) | 1 | 3 | 5 | 7 | 9  | 11 | 13 | 15  |    |
|-------|---------|------------|------|---|---|---|---|----|----|----|-----|----|
|       |         |            | ſ    | • | • | • | • | •  | •  |    | •   |    |
|       |         |            |      | • | • | ٠ | ٠ | ٠  | ٠  | ٠  | • ) |    |
|       |         |            |      | 2 | 4 | 6 | 8 | 10 | 12 | 14 | 16  |    |
|       |         |            |      |   |   |   |   |    |    |    |     |    |
| No    | 1       | 3          | 5    |   |   | 7 |   | 9  |    |    | 11  | 13 |
| Color |         |            |      |   |   |   |   |    |    |    |     |    |

| Color   |        |           |        |     |     |          | -         |       |
|---------|--------|-----------|--------|-----|-----|----------|-----------|-------|
|         | YELLOW | BROWN     | GREEN  |     |     |          | RED       | BLACK |
| Connect | ACC    | REAR DET  | CAN-L  | N.C | N.C | N.C      | FRONT VCC | GND   |
| No      | 2      | 4         | 6      | 8   | 10  | 12       | 14        | 16    |
| Color   |        |           |        |     |     |          |           |       |
|         |        | BLUE      | ORANGE |     |     | RED      | GREEN     | BLACK |
| Connect | N.C    | FRONT DET | CAN-H  | N.C | N.C | REAR VCC | MODE      | GND   |

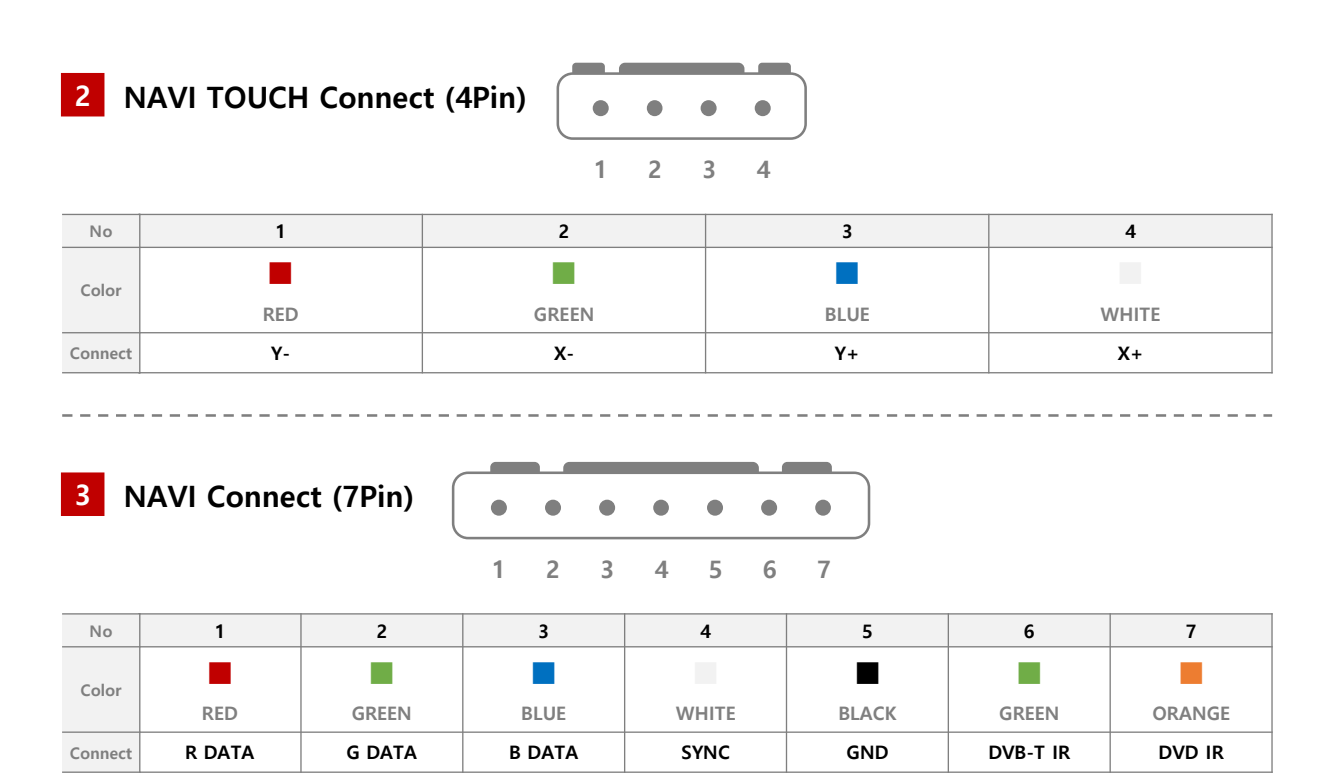

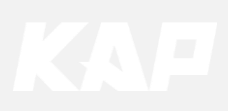

15

# **Product Composition**

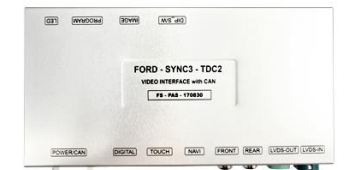

Interface

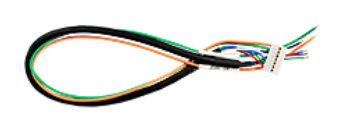

**RGB NAVI Cable** 

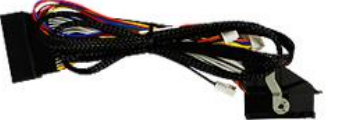

Power Cable

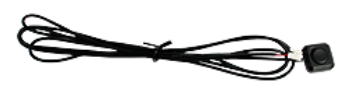

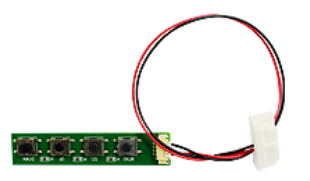

**OSD Board** 

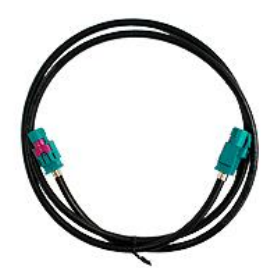

**LVDS IN Cable** 

Mode S/W

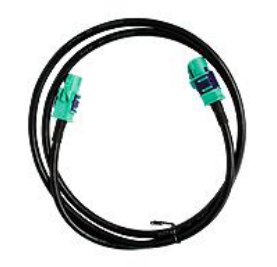

LVDS OUT Cable

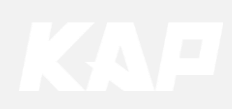

# **Dip Switch Setting**

OFF : ▲UP ON : ▼DOWN

| PIN | FUNCTION     | DIP S/W Selection           |
|-----|--------------|-----------------------------|
| 1   | NAVI         | ON : Not Used<br>OFF : Used |
| 2   | DVB-T(AV1)   | ON : Not Used<br>OFF : Used |
| 3   | DVD(AV2)     | ON : Not Used<br>OFF : Used |
| 4   | N.C          |                             |
| 5   | N.C          |                             |
| 6   |              |                             |
| 7   | CAR type SEL | Bottom Picture              |
| 8   |              |                             |

### Car Type Select

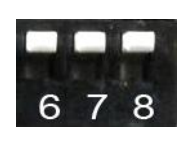

FORD F150 (2015~)

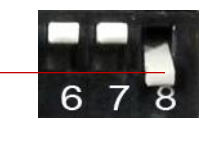

FORD F150 (Special Model)

Vehicles that do not function as basic DIP-SW among F150 models

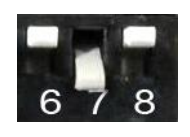

FORD Mustang (2017~) Ranger (2018~) Lincoln MKX (2018~)

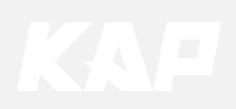

### **Mode Change**

Steering Wheel Button Control – F150 Basic

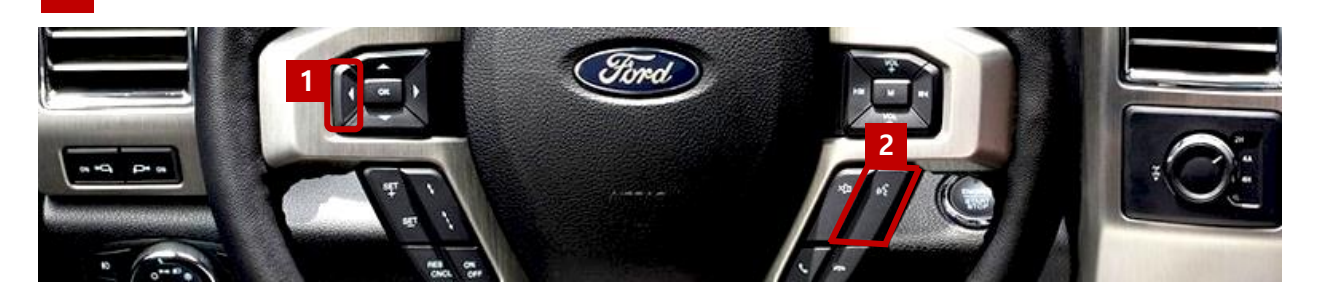

#### Mode Change Button

- 1 LEFT
- Switch mode by pressing for 1.5 seconds
- Short press to switch OEM

#### 2 VOICE

- Switch mode by pressing for 3 seconds Short press to switch OEM
- •

| MENU    | Steering Wh     | neel NAVI      |
|---------|-----------------|----------------|
| Config  | FrontCam-Power  | Auto           |
| Option  | FrontCam-Det    | ExtWire        |
| Image   | FrontCam-RcvOpt | Os             |
| Screen  | Steering Wheel  | Left Voice Off |
| Parking | Reset           | Execute Cancel |

You can set the mode change time of the 'LEFT' or 'VOICE' button in the OSD menu ٠ (Select "OFF" when the button is not used)

#### **Steering Wheel Button Control – F150 Specific vehicle**

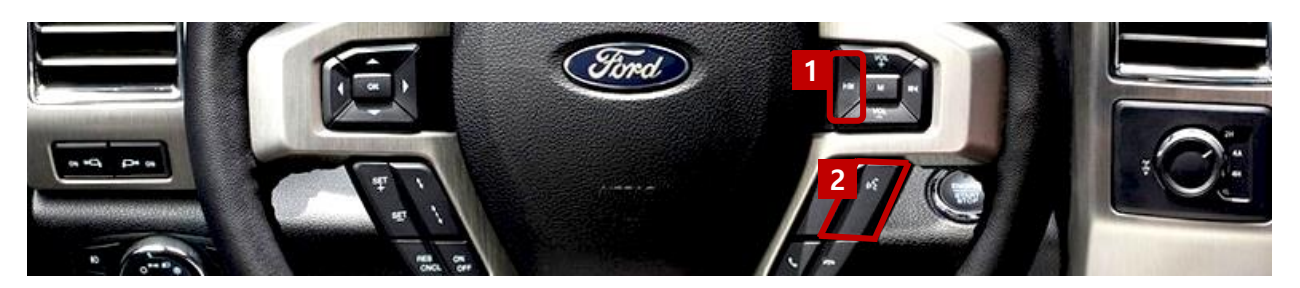

#### Mode Change Button 1 LEFT

- Switch mode by pressing for 1.5 seconds
- Short press to switch OEM

#### 2 VOICE

- Switch mode by pressing for 3 seconds
- Short press to switch OEM

- In this case, set DIP-SW as shown in the figure on the left.
- same as F150 but not distinguishable from • other vehicles

#### **Mode Change Sequence**

| Home 12:05 Court GPS<br>but Court Sea Court GPS<br>but Court Sea Court GPS<br>but Court Sea Court GPS<br>but Court Sea Court GPS<br>but Court Sea Court GPS<br>but Court Sea Court GPS<br>but Court Sea Court GPS<br>but Court Sea Court Sea Court | NAVI | DVBT          | DVD                 | Home 12:05 Part of all all all all all all all all all al |
|----------------------------------------------------------------------------------------------------|------|---------------|---------------------|-----------------------------------------------------------|
| OEM                                                                                                    | NAVI | AV1<br>(DVBT) | <b>AV2</b><br>(DVD) | OEM                                                       |

### Mode Change

**Steering Wheel Button Control – Mustang** 

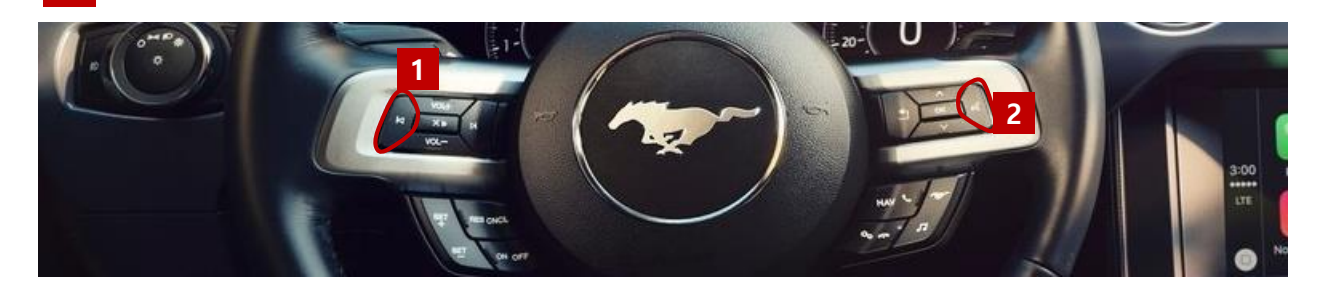

#### **Steering Wheel Button Control – Ranger**

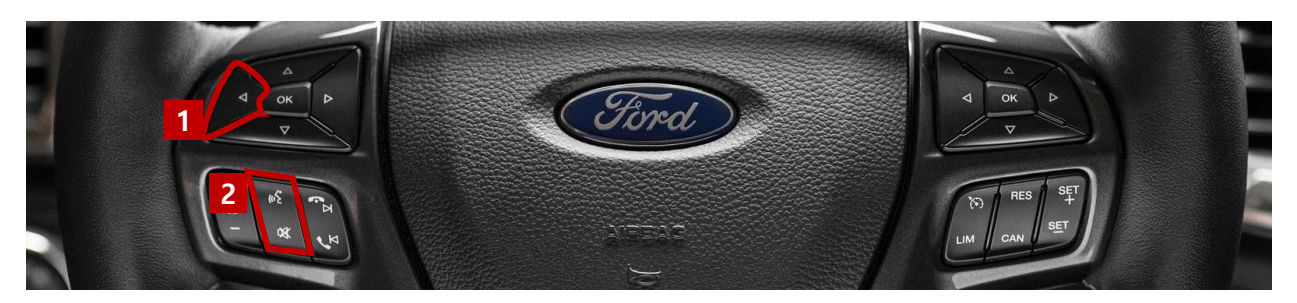

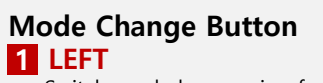

- Switch mode by pressing for 1.5 seconds •
- Short press to switch OEM

#### 2 VOICE

- Switch mode by pressing for 3 seconds Short press to switch OEM

| MENU    | Steering Wh     | eel NAVI       |
|---------|-----------------|----------------|
| Config  | FrontCam-Power  | Auto           |
| Option  | FrontCam-Det    | ExtWire        |
| Image   | FrontCam-RcvOpt | Os             |
| Screen  | Steering Wheel  | Left Voice Off |
| Parking | Reset           | Execute Cancel |

You can set the mode change time of the 'LEFT' or 'VOICE' button in the OSD menu ٠ (Select "OFF" when the button is not used)

### Mode Change Sequence

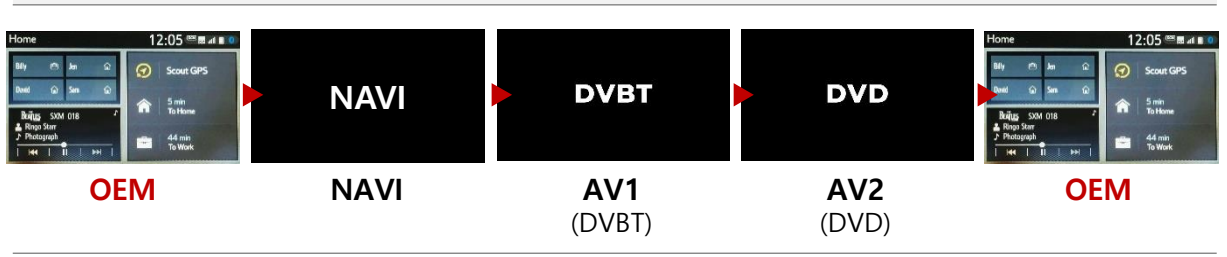

### Mode Change

Steering Wheel Button Control – Lincoln MKX

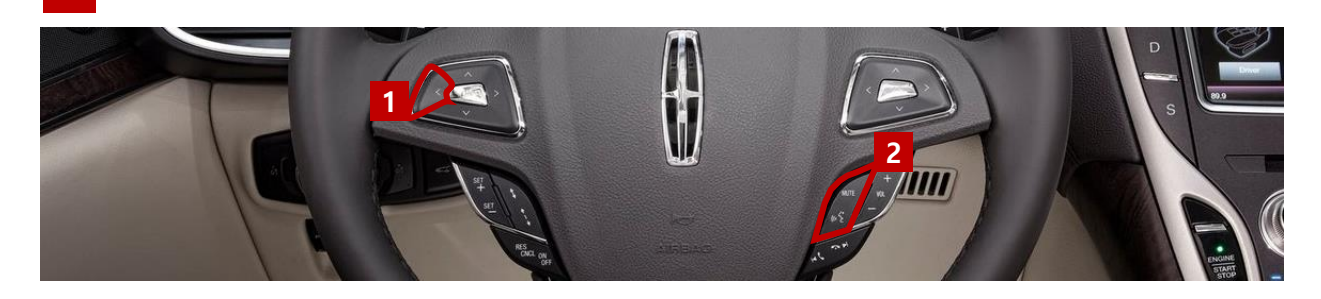

#### **Mode Change Button**

- 1 LEFT
- Switch mode by pressing for 1.5 seconds •
- Short press to switch OEM

#### 2 VOICE

- Switch mode by pressing for 3 seconds Short press to switch OEM
- •

| MENU    | Steering Wi     | neel NAVI      |
|---------|-----------------|----------------|
| Config  | FrontCam-Power  | Auto           |
| Option  | FrontCam-Det    | ExtWire        |
| Image   | FrontCam-RcvOpt | Os             |
| Screen  | Steering Wheel  | Left Voice Off |
| Parking | Reset           | Execute Cancel |

You can set the mode change time of the 'LEFT' or 'VOICE' button in the OSD menu • (Select "OFF" when the button is not used)

#### Mode Change Sequence

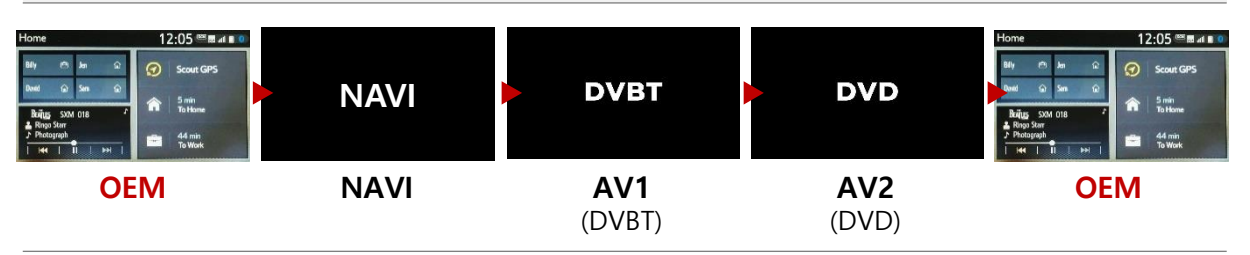

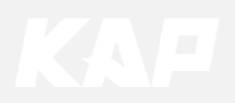

### **Touch Control**

Touch Calibration / DVBT, DVD Control

#### Method 1

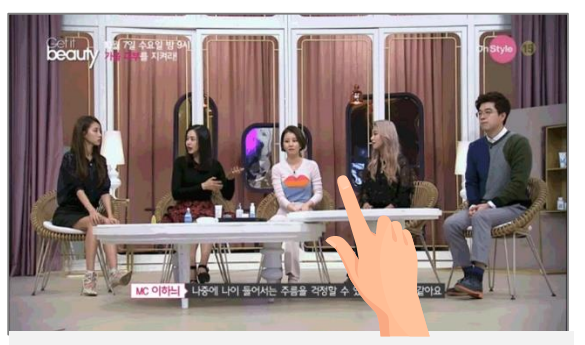

• Touch the screen for 11 seconds

#### **Touch Calibration**

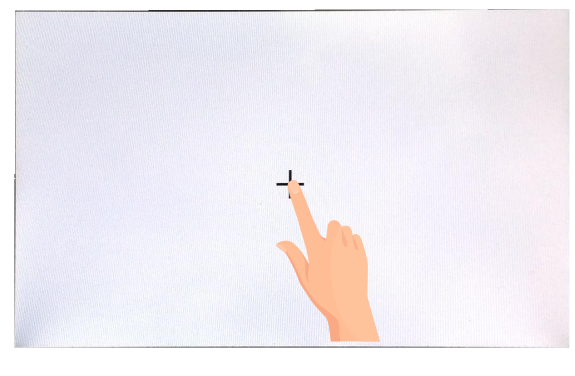

#### Method 2

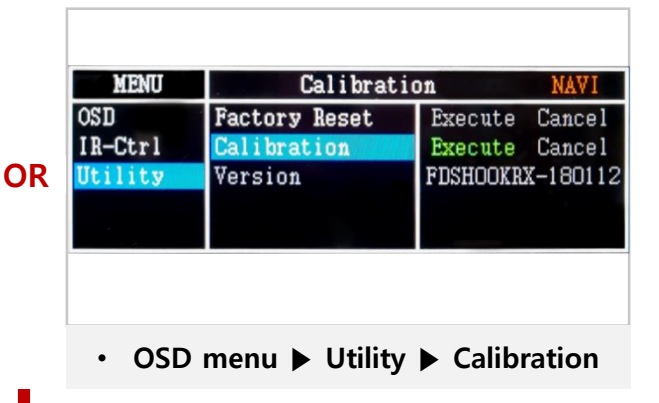

• + Touch according to the shape coordinates.

Press Touch (Anywhere)

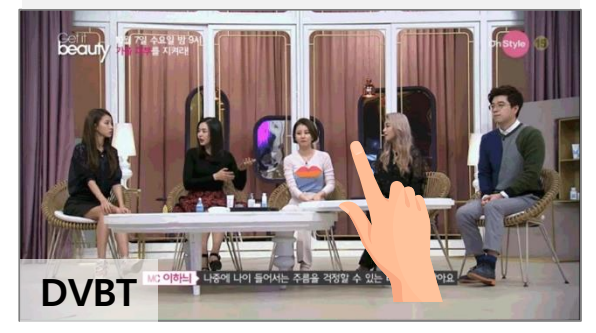

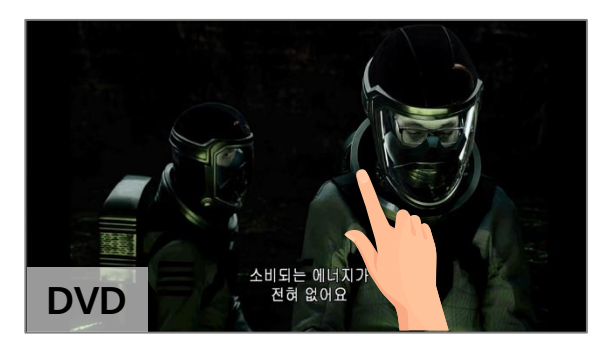

Press Icon

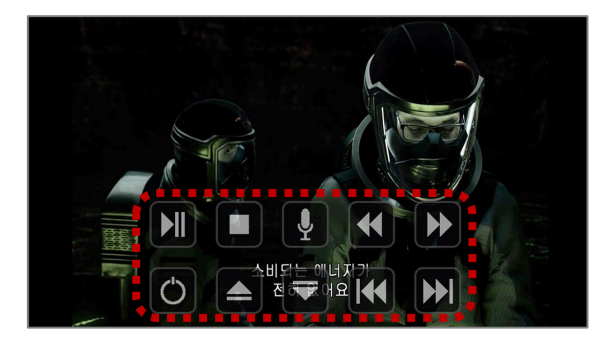

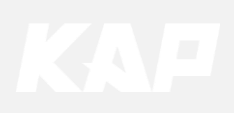

OSD(On Screen Display) Control Board

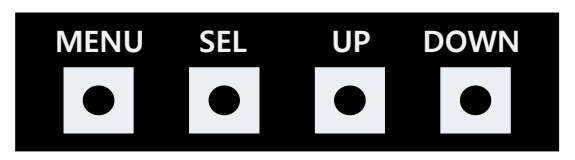

| MENU | <ul><li>The OSD screen can be switched ON/OFF</li><li>Return to previous menu</li></ul>                        |
|------|----------------------------------------------------------------------------------------------------|
| SEL  | <ul><li>Select the currently active item</li><li>If the OSD screen is off, mode changes can be made.</li></ul> |
| UP   | <ul><li>Move up from the menu</li><li>Increase the selected item value</li></ul>                               |
| DOWN | <ul><li>Move down from the menu</li><li>Decrease the selected item value</li></ul>                             |

| MENU    | Option        |           | NAVI |
|---------|---------------|-----------|------|
| Config  | RearCam-Type  | ExtDevice |      |
| Option  | RearCam-Power | Auto      |      |
| Image   | RearCam-Det   | GEAR      |      |
| Screen  | AV Mode       | Off       |      |
| Parking | FrontCam-Type | ExtDevice |      |
|         |               |           |      |

Mode State

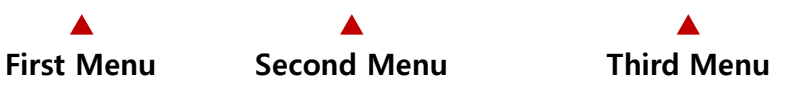

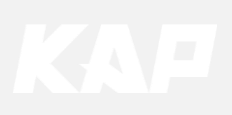

Config

| MENU    | Config     | NAVI           |
|---------|------------|----------------|
| Config  | NAVI-RGB   | DIGITAL-INAVI  |
| Option  | DVB-T(DMB) | ELT_DVBT20     |
| Image   | DYD        | ELT-980XU Slim |
| Screen  | Reset      | Execute Cancel |
| Parking |            |                |

| First Menu | Second Menu | Third Menu                                           | Description                           |
|------------|-------------|------------------------------------------------------|---------------------------------------|
|            | NAVI-RGB    | DIGTAL-<br>INAVI<br>:                                | Setting the Connected NAVI Model      |
| Config     | DVB-T(DMB)  | ELT_DVBT20<br>:                                      | Setting the Connected DVB-T Model     |
| comg       | DVD         | /D ELT_980XU<br>/D Slim Setting the Connected I<br>: | Setting the Connected DVD Model       |
|            | Reset       | Execute                                              | Reset to default value of Config menu |

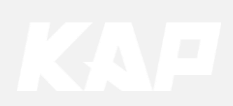

Option

| MENU    | RearCam-1     | Type NAVI |
|---------|---------------|-----------|
| Config  | RearCam-Type  | OEM       |
| Option  | RearCam-Power | Auto      |
| Image   | RearCam-Det   | GEAR      |
| Screen  | AV Mode       | Off       |
| Parking | FrontCam-Type | ExtDevice |

| First Menu | Second Menu    | Third Menu | Description                                   |
|------------|----------------|------------|-----------------------------------------------|
|            |                | OEM        | Original Camera                               |
|            | RearCam-Type   | ExtDevice  | Equipped with external camera                 |
|            |                | ON         | + 12V continuous supply                       |
|            | RearCam-Power  | AUTO       | + 12V supply only in Rear camera mode         |
|            |                | OFF        | + 12V off                                     |
|            | PoorCom Dot    | CAN        | Detected by CAN                               |
|            | RealCall-Det   | WIRE       | Detected by Rear-Det Wire                     |
| Option     | AV Mode        | On         | Video(CVBS) Input<br>(If RearCam-Type is OEM) |
|            | AV Mode        | Off        | Disable feature                               |
|            | FrontCom Tuno  | OEM        | Original Camera                               |
|            | FrontCam-Type  | ExtDevice  | Equipped with external camera                 |
|            |                | ON         | + 12V continuous supply                       |
|            | FrontCam-Power | AUTO       | + 12V supply only in Front camera mode        |
|            |                | OFF        | + 12V off                                     |

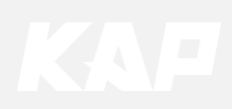

Option

| MENU    | FrontCam-Po      | NAVI    |    |
|---------|------------------|---------|----|
| Config  | FrontCam-Power   | Auto    |    |
| Option  | FrontCam-Det     | ExtWire |    |
| Image   | FrontCam-RcvOpt  |         | Os |
| Screen  | SteeringWheelBtn | Left    |    |
| Parking | UI DVB-T(DMB)    | On      |    |

| First Menu | Second Menu           | Third Menu | Description                                                    |
|------------|-----------------------|------------|----------------------------------------------------------------|
|            | FrontCom Dat          | CAN        | Detected by CAN                                                |
|            | FrontCam-Det          | WIRE       | Detected by Front-Det Wire                                     |
|            | FrontCam-             | ON         | After RearCam shows FrontCam and returns to the previous state |
|            | RcvOpt                | OFF        | Disable feature                                                |
|            | Steering Wheel<br>Btn | LEFT       | Use the 'Left' button on the right side of the handle          |
| Option     |                       | VOICE      | Use the 'Voice' button on the right side of the handle         |
|            |                       | OFF        | Disable feature                                                |
|            |                       | ON         | DVB-T device control UI output function                        |
|            | OLDAR-L (DMR)         | OFF        | Disable feature                                                |
|            |                       | ON         | DVD device control UI output function                          |
|            | UIDVD                 | OFF        | Disable feature                                                |

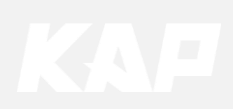

Option

| MENU                                        | UI DYD           |         | NAVI           |
|---------------------------------------------|------------------|---------|----------------|
| Config                                      | UI DVD           | On      |                |
| Option                                      | ScrChg-Call      | Off     |                |
| Image                                       | ScrChg-Climate   | Off     |                |
| Screen                                      | ScrChg-Audio-Vol | Off     |                |
| Parking                                     | NAVI COM         | Off     |                |
|                                             |                  |         |                |
|                                             |                  |         |                |
| MENU                                        | Reset            |         | NAVI           |
| MENU<br>Config                              | Reset<br>Reset   | Execute | NAVI<br>Cancel |
| MENU<br>Config<br>Option                    | Reset<br>Reset   | Execute | NAVI<br>Cancel |
| MENU<br>Config<br>Option<br>Image           | Reset            | Execute | NAVI<br>Cancel |
| MENU<br>Config<br>Option<br>Image<br>Screen | Reset<br>Reset   | Execute | NAVI<br>Cancel |

| First Menu | Second Menu    | Third Menu       | Description                                                                                                    |
|------------|----------------|------------------|----------------------------------------------------------------------------------------------------|
|            | ScrChg-Call    | ON               | Switch to OEM screen when bluetooth phone comes in, return to original when phone terminated                                 |
|            |                | OFF              | Disable feature                                                                                                    |
|            | ScrChg_Climate | ON               | When there is a change of air conditioning,<br>it switches to OEM screen for 2 seconds<br>and then returns to original state |
|            |                | OFF              | Disable feature                                                                                                    |
| Option     | ScrChg-Audio-  | ON               | When there is a change in audio volume, it switches to OEM screen for 2 seconds and returns to original state                |
|            |                | OFF              | Disable feature                                                                                                    |
|            | NAVI COM       | HMS<br>FINE<br>: | Set up a manufacturer of woodworking device for UART Touch use                                                               |
|            |                | OFF              | Disable feature                                                                                                    |
|            | Reset          | Execute          | Option Menu all Reset                                                                                                    |

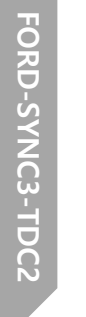

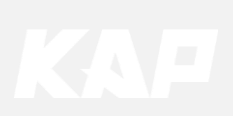

**Option** FrontCam-RcvOpt

### Front Camera Auto Mode

| MENU    | FrontCam-RcvOpt NAVI |       | MENU    | FrontCam-Rcv     | Opt NAVI |
|---------|----------------------|-------|---------|------------------|----------|
| Config  | FrontCam-RcvOpt      | Os Da | Config  | FrontCam-RcvOpt  | 30s      |
| Option  | SteeringWheelBtn     | On    | Option  | SteeringWheelBtn | On       |
| Image   | UI DVB-T(DMB)        | On    | Image   | UI DVB-T(DMB)    | On       |
| Screen  | UI DYD               | On    | Screen  | UI DVD           | On       |
| Parking | ScrChg-Climate       | On    | Parking | ScrChg-Climate   | On       |

#### 0 second

FrontCam-RcvOpt Menu OFF

#### 1~30 second FrontCam-RcvOpt Menu ON & time control

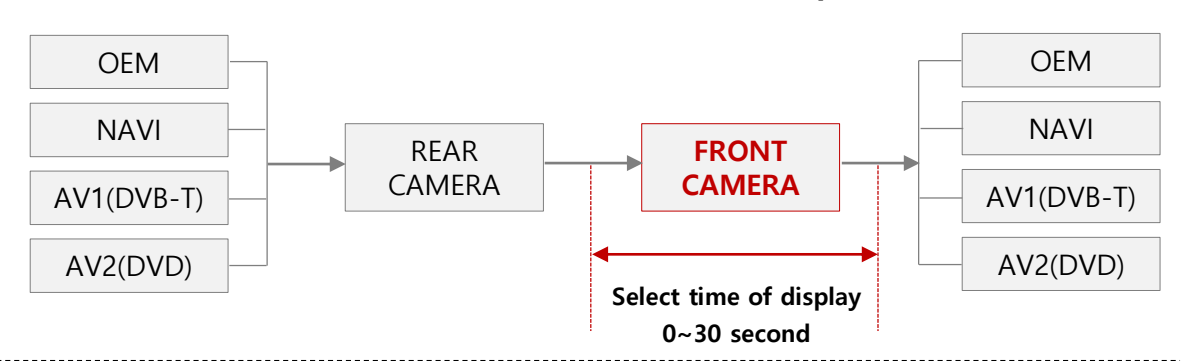

#### Option ► SrcChg-Call

Setup for switching from external screen to OEM phone mode screen automatically when phone rings

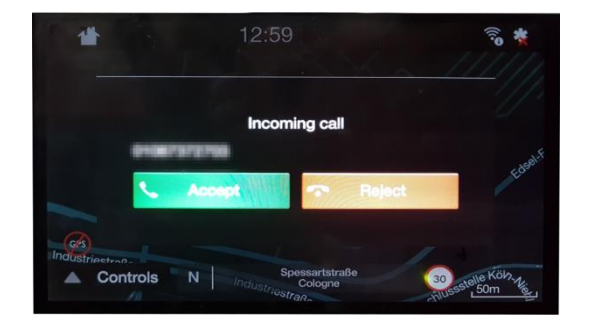

| MENU    | ScrChg-Ca        | NAVI |     |
|---------|------------------|------|-----|
| Config  | UI DYD           | On   |     |
| Option  | ScrChg-Call      | On   | Off |
| Image   | ScrChg-Climate   | Off  |     |
| Screen  | ScrChg-Audio-Vol | Off  |     |
| Parking | NAVI COM         | Off  |     |

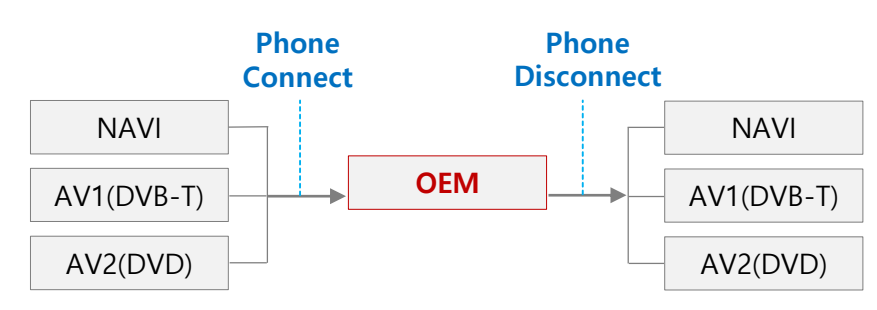

• If you touch an arbitrary area of the OEM screen, it keeps the OEM screen

# OSD Control Option ▶ SrcChg-Climate

Setup for switching from external screen to OEM mode screen automatically when changing climate value

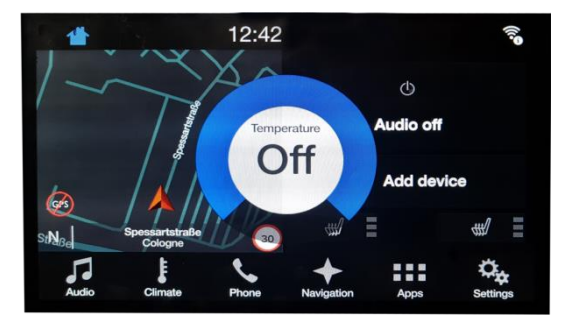

| MENU    | ScrChg-Clin      | NAVI |     |
|---------|------------------|------|-----|
| Config  | UI DVD           | On   |     |
| Option  | ScrChg-Call      | Off  |     |
| Image   | ScrChg-Climate   | On   | Off |
| Screen  | ScrChg-Audio-Vol | Off  |     |
| Parking | NAVI COM         | Off  |     |

#### Option Audio-Vol

Setup for switching from external screen to OEM mode screen automatically when changing audio volume level

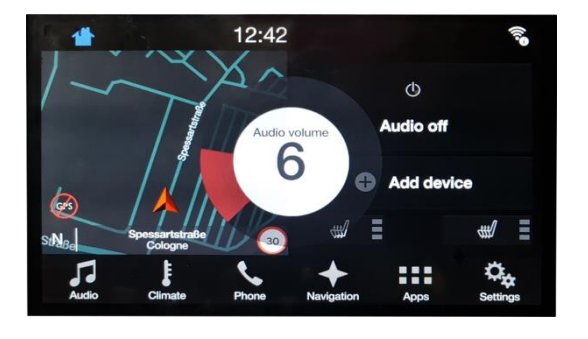

| MENU    | ScrChg-Audio     | ScrChg-Audio-Vol |     |  |
|---------|------------------|------------------|-----|--|
| Config  | UI DVD           | On               |     |  |
| Option  | ScrChg-Call      | On               |     |  |
| Image   | ScrChg-Climate   | On               |     |  |
| Screen  | ScrChg-Audio-Vol | On               | Off |  |
| Parking | NAVI COM         | Off              |     |  |

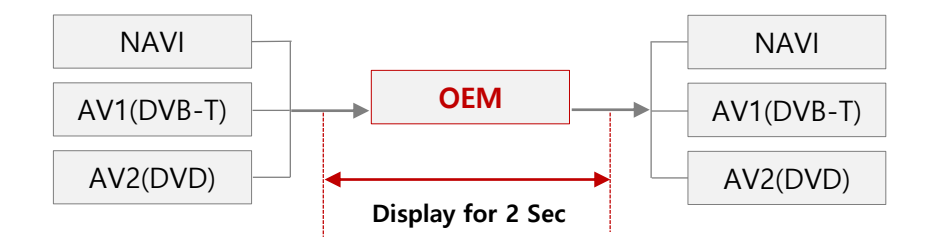

• If you touch an arbitrary area of the OEM screen, it keeps the OEM screen

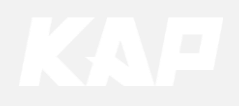

Image

### NAVI – RGB Menu

| First Menu | Second Menu | Third Menu | Description                    |
|------------|-------------|------------|--------------------------------|
|            | Brightness  |            | Adjust the value of brightness |
|            | Contrast    |            | Adjust the value of contrast   |
|            | Color-RED   |            | Adjust the value of RED        |
| Image      | Color-GREEN |            | Adjust the value of GREEN      |
|            | Color-BLUE  |            | Adjust the value of BLUE       |
|            | Reset       | Execute    | Option Menu all Reset          |

#### DVD / DVBT / NAVI-AV, REAR, FRONT Menu

| First Menu | Second Menu | Third Menu | Description                    |
|------------|-------------|------------|--------------------------------|
|            | Brightness  |            | Adjust the value of brightness |
|            | Contrast    |            | Adjust the value of contrast   |
|            | Saturation  |            | Adjust the value of Saturation |
| Image      | Hue         |            | Adjust the value of Hue        |
|            | Sharpness   |            | Adjust the value of Sharpness  |
|            | Reset       | Execute    | Option Menu all Reset          |

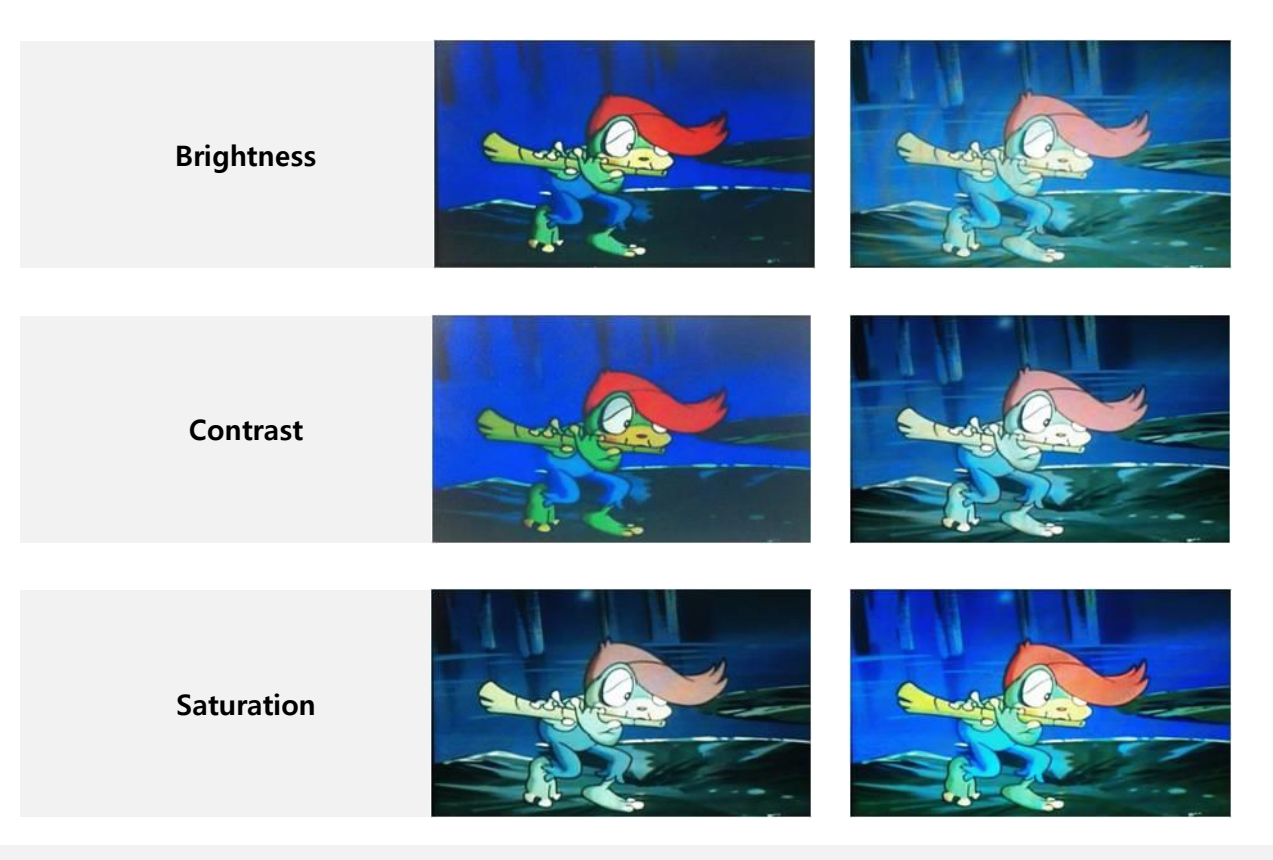

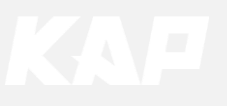

Screen

| MENU    | Horizontal NAVI |    |
|---------|-----------------|----|
| Config  | Horizontal      | 50 |
| Option  | Vertical        | 50 |
| Image   | Scale X Up      | 50 |
| Screen  | Scale X Down    | 50 |
| Parking | Scale Y Up      | 50 |

| First Menu | Second Menu  | Third Menu | Description                            |
|------------|--------------|------------|----------------------------------------|
|            | Horizontal   |            | Output screen horizontal movement      |
|            | Vertical     |            | Output screen vertical movement        |
|            | Scale X Up   |            | Doduce (increase output coreen width   |
| Screen     | Scale X Down |            | Reduce / Increase output screen width  |
|            | Scale Y Up   |            | Paduca (Increase Output Screen Height  |
|            | Scale Y Down |            | Reduce / Increase Output screen Height |
|            | Reset        |            | Screen menu all reset                  |

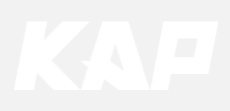

Parking

| MENU     | OPS Displa    | ay REAR |
|----------|---------------|---------|
| Config   | OPS Display   | Off     |
| Option . | Line Display  | Off     |
| Image    | Warnings Lang | English |
| Screen   | Horizontal    | 50      |
| Parking  | Vertical      | 60      |

| First Menu | Second Menu   | Third Menu | Description                        |
|------------|---------------|------------|------------------------------------|
|            | OPC Display   | ON         | Show OPS                           |
|            | OPS Display   | OFF        | Do not show OPS                    |
|            | Line Display  | ON         | Show parking line                  |
|            | Line Display  | OFF        | Do not show parking lines          |
| Parking    | Warnings Lang |            | Set warning text language          |
|            | Horizontal    |            | Moving a parking line horizontally |
|            | Vertical      |            | Moving a parking line vertically   |
|            | Transparency  |            | Parking line transparency          |
|            | Reset         |            | Parking menu all reset             |

#### Parking Line ON Screen

| MENU    | Parking / Line | Display REAR |
|---------|----------------|--------------|
| Config  | OPS Display    | On           |
| Option  | Line Display   | On Off       |
| Image   | Warnings Lang  | Россия       |
| Screen  | Horizontal     | 50           |
| Parking | Vertical       | 50           |

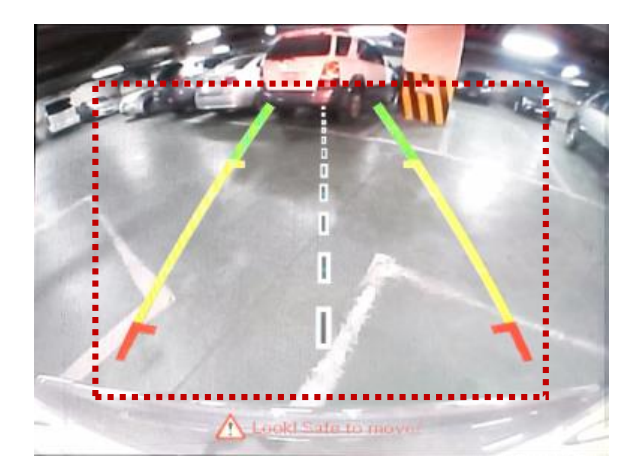

#### Parking Line OFF Screen

| MENU    | Parking / Line | Display REAR |
|---------|----------------|--------------|
| Config  | OPS Display    | On           |
| Option  | Line Display   | On Off       |
| Image   | Warnings Lang  | Россия       |
| Screen  | Horizontal     | 50           |
| Parking | Vertical       | 50           |

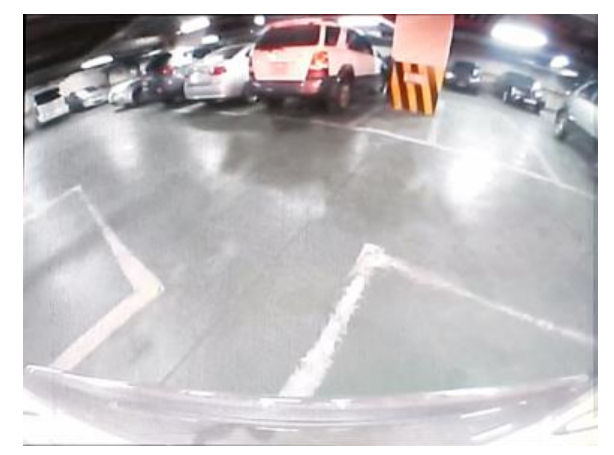

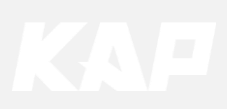

Parking – Change warning message language

| MENU    | Parking / Warnings Lang          |         |  |
|---------|----------------------------------|---------|--|
| Config  | OPS Display                      | English |  |
| Option  | Line Display                     | 中文      |  |
| Image   | Warnings Lang <mark>:</mark> 한국어 |         |  |
| Screen  | Horizontal _ 台灣                  |         |  |
| Parking | Vertical                         | Россия  |  |

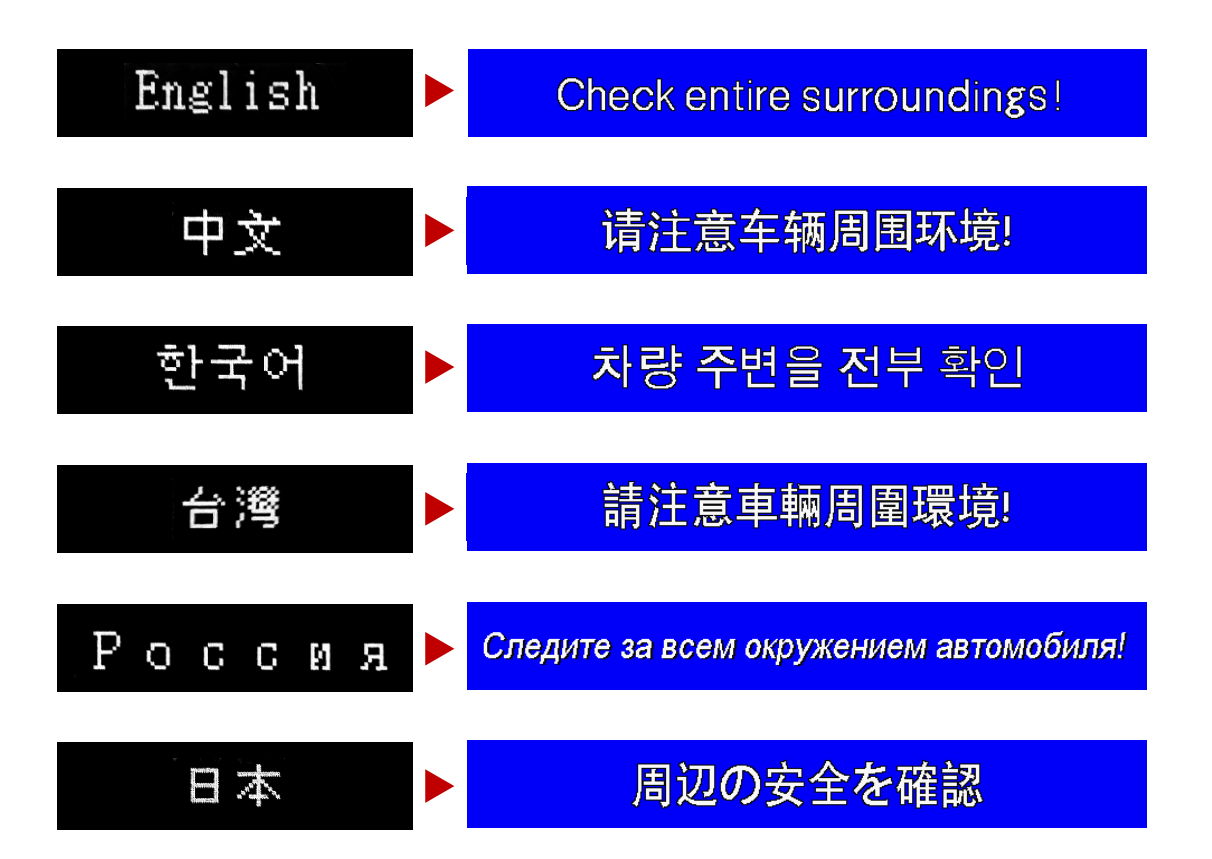

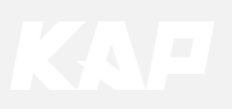

Parking – Adjust the position of parking guideline

| MENU    | Parking       |                       | REAR |
|---------|---------------|-----------------------|------|
| Config  | OPS Display   | Off                   |      |
| Option  | Line Display  | On                    |      |
| Image   | Warnings Lang | English               |      |
| Screen  | Horizontal    | for a second second   | 50   |
| Parking | Vertical      | and the second second | 50   |

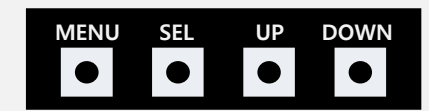

- Pressing this Horizontal / Vertical menu, The OSD screen automatically disappears.
- Possible to adjust the position of parking guide line by Keypad in Horizontal / Vertical menu
- Please adjust from the parking line Screen.

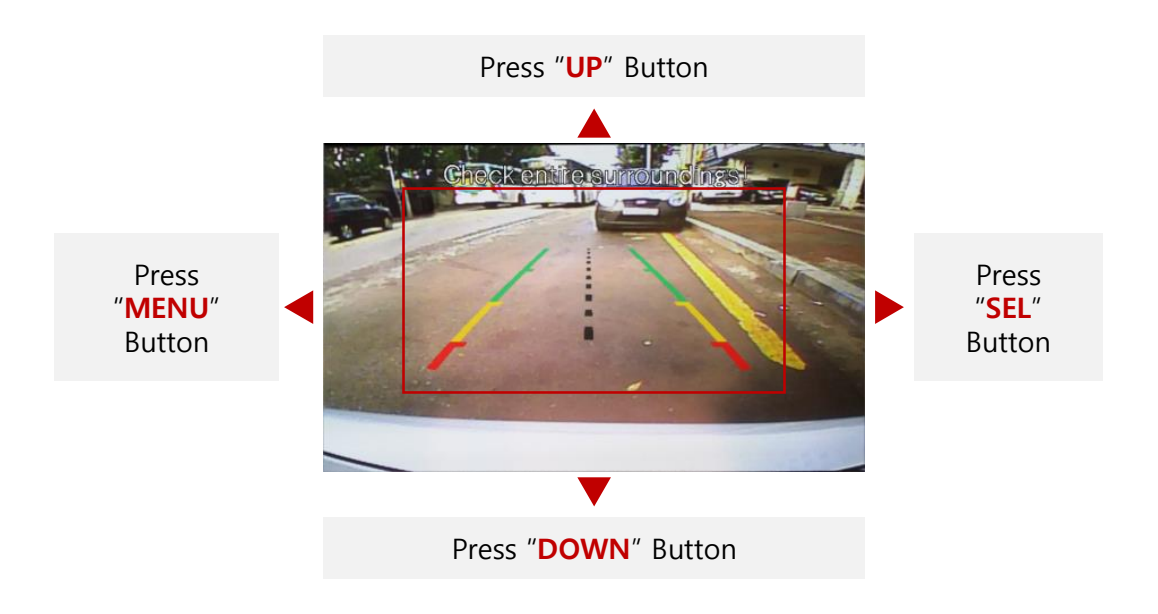

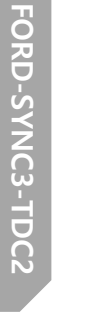

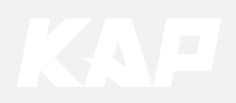

OSD

| MENU                              | Horizonta      | al      | DVB-T           |
|-----------------------------------|----------------|---------|-----------------|
| OSD                               | Horizontal     |         | 50              |
| IR-Ctrl                           | Vertical       |         | 50              |
| Utility                           | Display Time   |         | 10s             |
|                                   | Transparency   |         | - 30            |
|                                   | Language       | English |                 |
|                                   |                |         |                 |
| MEMIT                             | Deast          |         | TUD T           |
| MENU                              | Reset          |         | DVB-T           |
| MENU<br>OSD                       | Reset<br>Reset | Execute | DVB-T<br>Cancel |
| MENU<br>OSD<br>IR-Ctrl            | Reset<br>Reset | Execute | DVB-T<br>Cancel |
| MENU<br>OSD<br>IR-Ctrl<br>Utility | Reset          | Execute | DVB-T<br>Cancel |
| MENU<br>OSD<br>IR-Ctrl<br>Utility | Reset          | Execute | DVB-T<br>Cancel |

| First Menu | Second Menu  | Third Menu | Description                        |
|------------|--------------|------------|------------------------------------|
|            | Horizontal   | value      | OSD Menu Horizontal Shift          |
|            | Vertical     | value      | OSD menu vertical Shift            |
| 050        | Display Time | value      | OSD Menu Display Time (in seconds) |
| USD        | Transparency | value      | OSD menu transparency              |
|            | Language     |            | OSD menu display language          |
|            | Reset        | Execute    | Initialize OSD settings            |

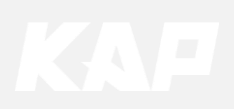

Utility

| MENU    | Utility       |          | NAVI     |
|---------|---------------|----------|----------|
| OSD     | Factory Reset | Execute  | Cancel   |
| IR-Ctrl | Calibration   | Execute  | Cancel   |
| Utility | Version       | FDS302KR | X-171004 |

| First Menu | Second Menu   | Third Menu | Description                                     |
|------------|---------------|------------|-------------------------------------------------|
|            | Factory Reset | Execute    | Initialize all settings                         |
| Utility    | Calibration   | Execute    | Run Calibration mode                            |
|            | Version       |            | FDS302KRX-171004<br>(Check for future upgrades) |

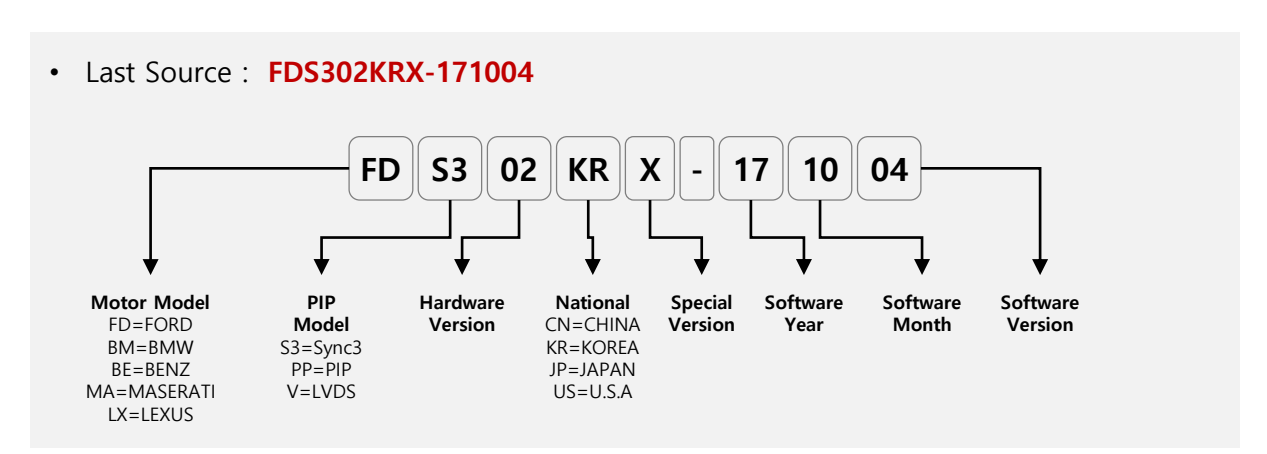

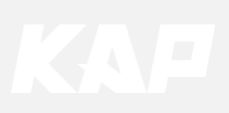

Installation Navigation (Digital) Connection

• OSD setting must be done before Navigation can be used

#### **1** Screen Settings (Digital)

#### Config ► NAVI RGB ► DGT-0000

| MENU    | NAVI-RGB NAVI |          |
|---------|---------------|----------|
| Config  | NAVI-RGB      | DGT-0000 |
| Option  | DVB-T(DMB)    |          |
| Image   | DVD           |          |
| Screen  | RearCam       |          |
| Parking | Reset         |          |

- DGT = DIGITAL
- When DGT (DIGITAL) is selected, it is output to the screen.
- Select the product name of the connected navigation
- If NV-17 is not available, you can select any of DGT menu.

#### 2 UART Touch Settings

#### Option ► NAVI COM ► Product Name

| MENU    | NAVI COM MAVI |        |
|---------|---------------|--------|
| Config  | UI DVD        | NAVTEK |
| Option  | ScrChg-Btn    | NV17   |
| Image   | NAVI COM      |        |
| Screen  | Reset         |        |
| Parking |               |        |

• Select the product name of the connected navigation

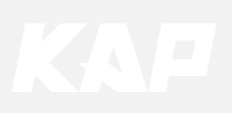

Installation ROiK Navigation Connection

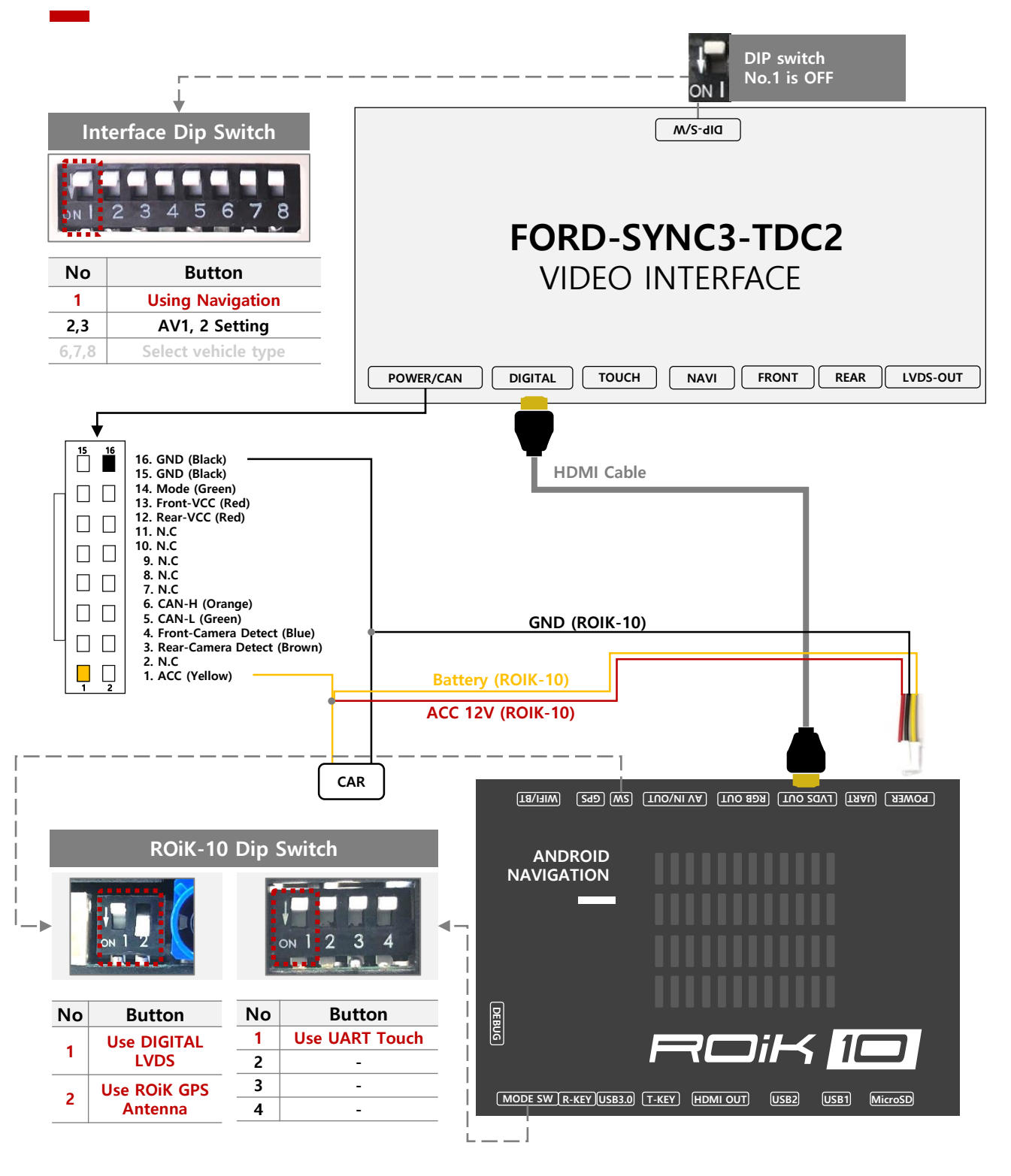

- After completing the cable connection, OSD and device setting must be completed.
- See next page

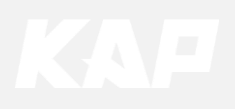

Installation ROiK Navigation Connection

- After connecting the cables, you need to set the OSD to use the UART touch
- Since it is not touch yet, Interface controls OSD board / ROiK with Mouse Control

#### **INTERFACE Settings (Control with OSD board)**

#### 1 Config > NAVI RGB > DIGITAL-ROIK

| MENU    | NAVI-RGE   | NAVI            |
|---------|------------|-----------------|
| Config  | NAVI-RGB   | DIGITAL-G-NOM-A |
| Option  | DVB-T(DMB) | DIGITAL-INAVI   |
| Image   | DVD        | DIGITAL-GI7000A |
| Screen  | RearCam    | DIGITAL-ROIK    |
| Parking | Reset      | DIGITAL-NV100   |

#### 2 Option ► NAVI COM ► GU

| MENU    | NAVI COM   | NAVI  |
|---------|------------|-------|
| Config  | UI DVD     | Off   |
| Option  | ScrChg-Btn | GU    |
| Image   | NAVI COM   | HMS   |
| Screen  | Reset      | FINE  |
| Parking |            | KD900 |

### **NAVIGATION Settings (Control with Mouse)**

**3** Device Setting → Select Interface→ **GU** 

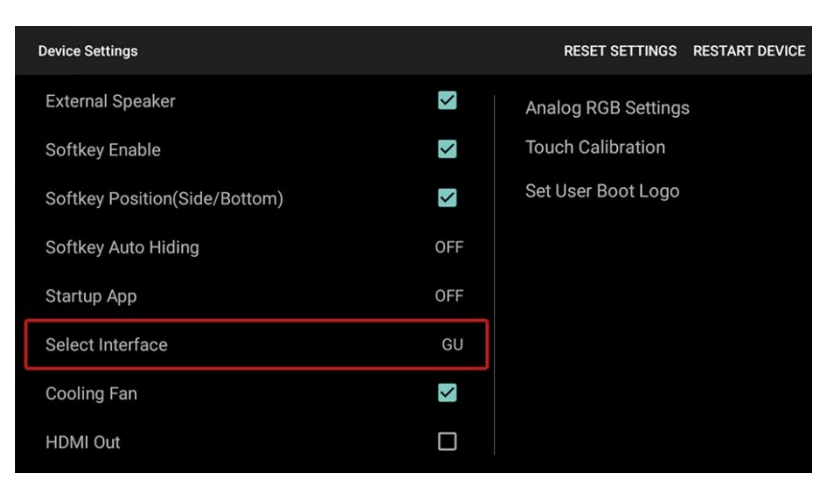

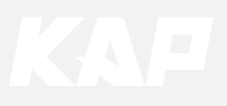

**Installation Navigation Connection** 

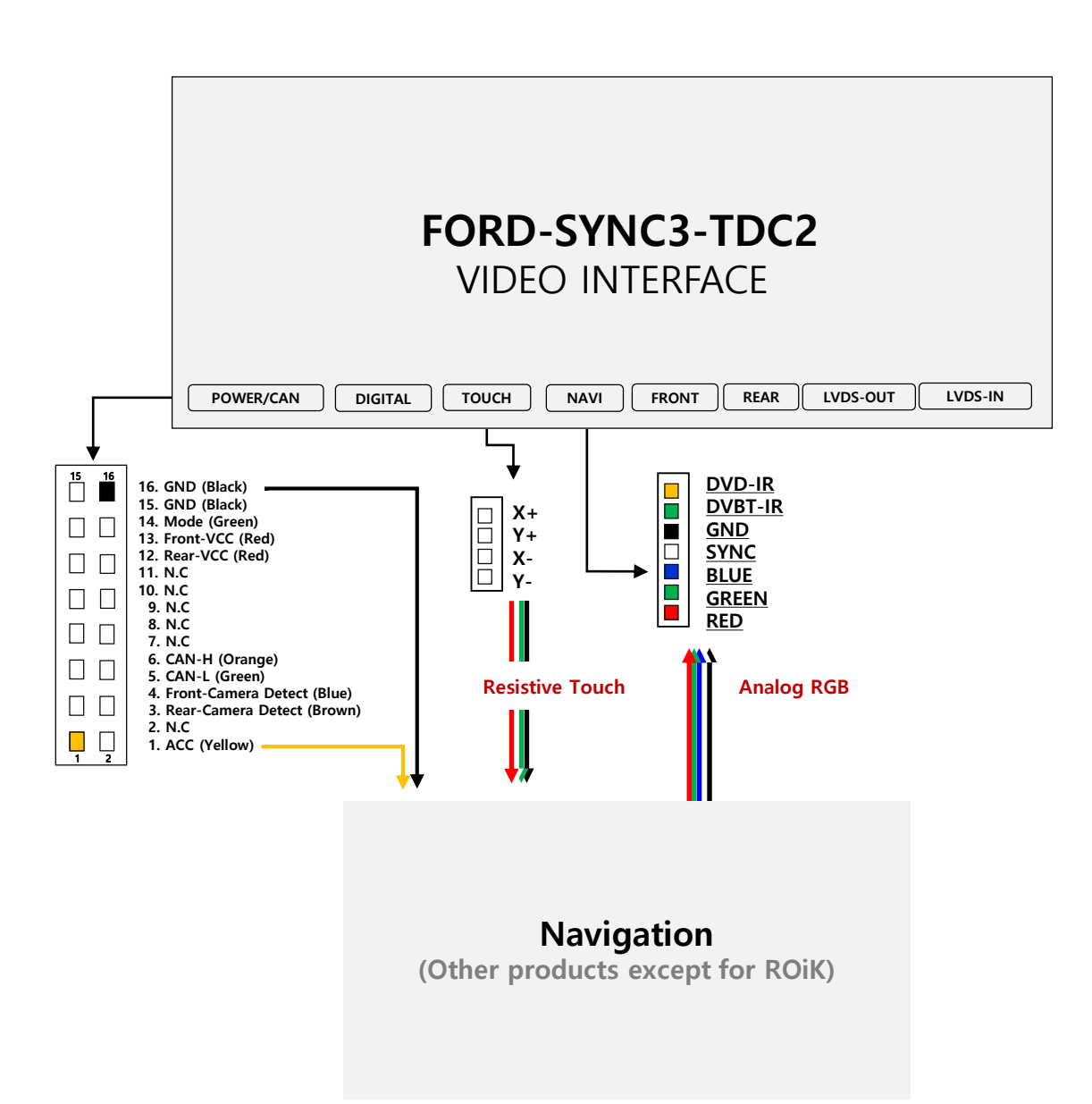

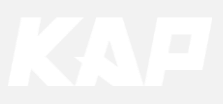

Installation DVB-T Remote Control Connection

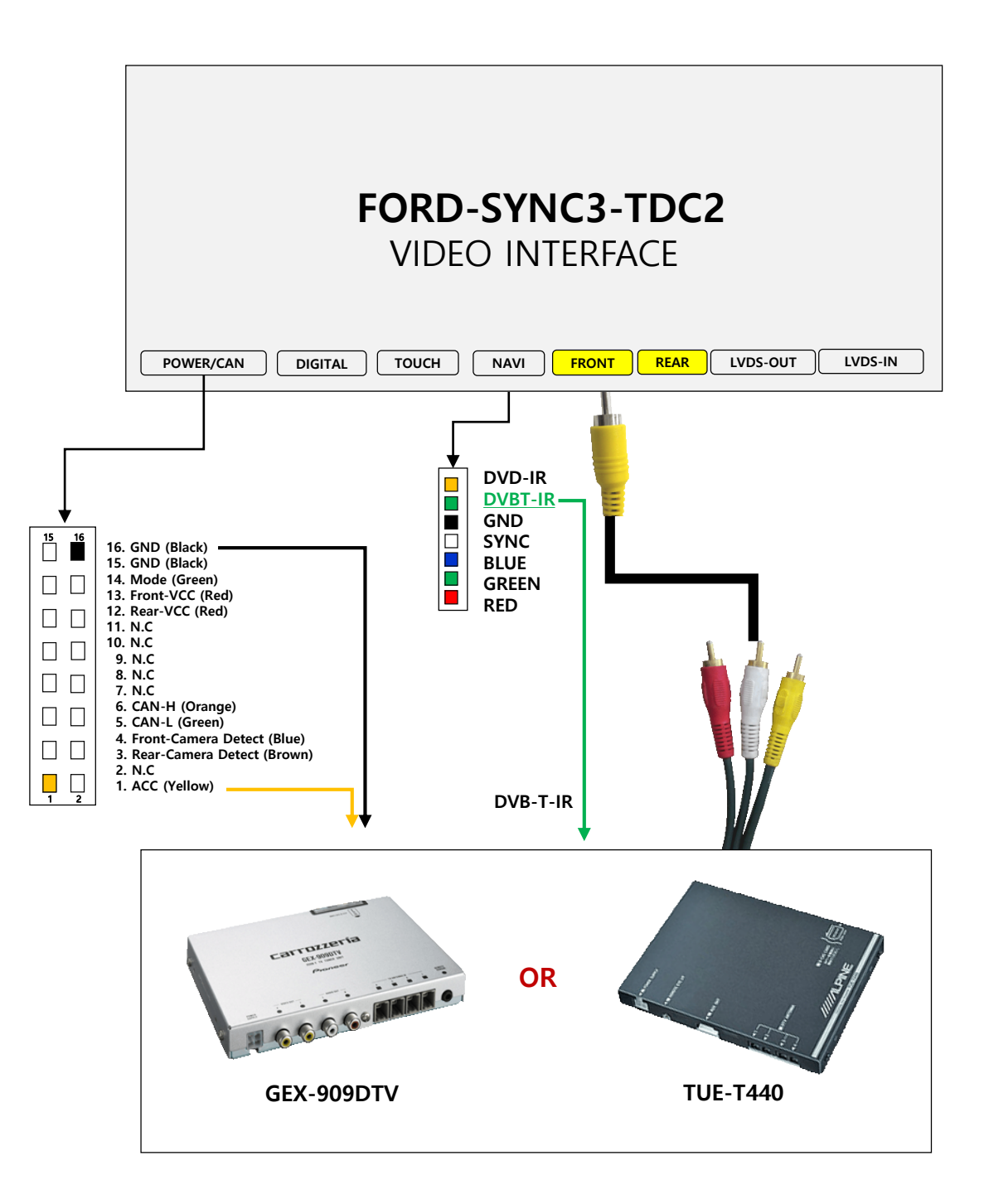

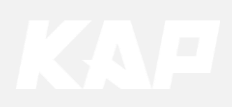

Installation DVD Remote Control Connection

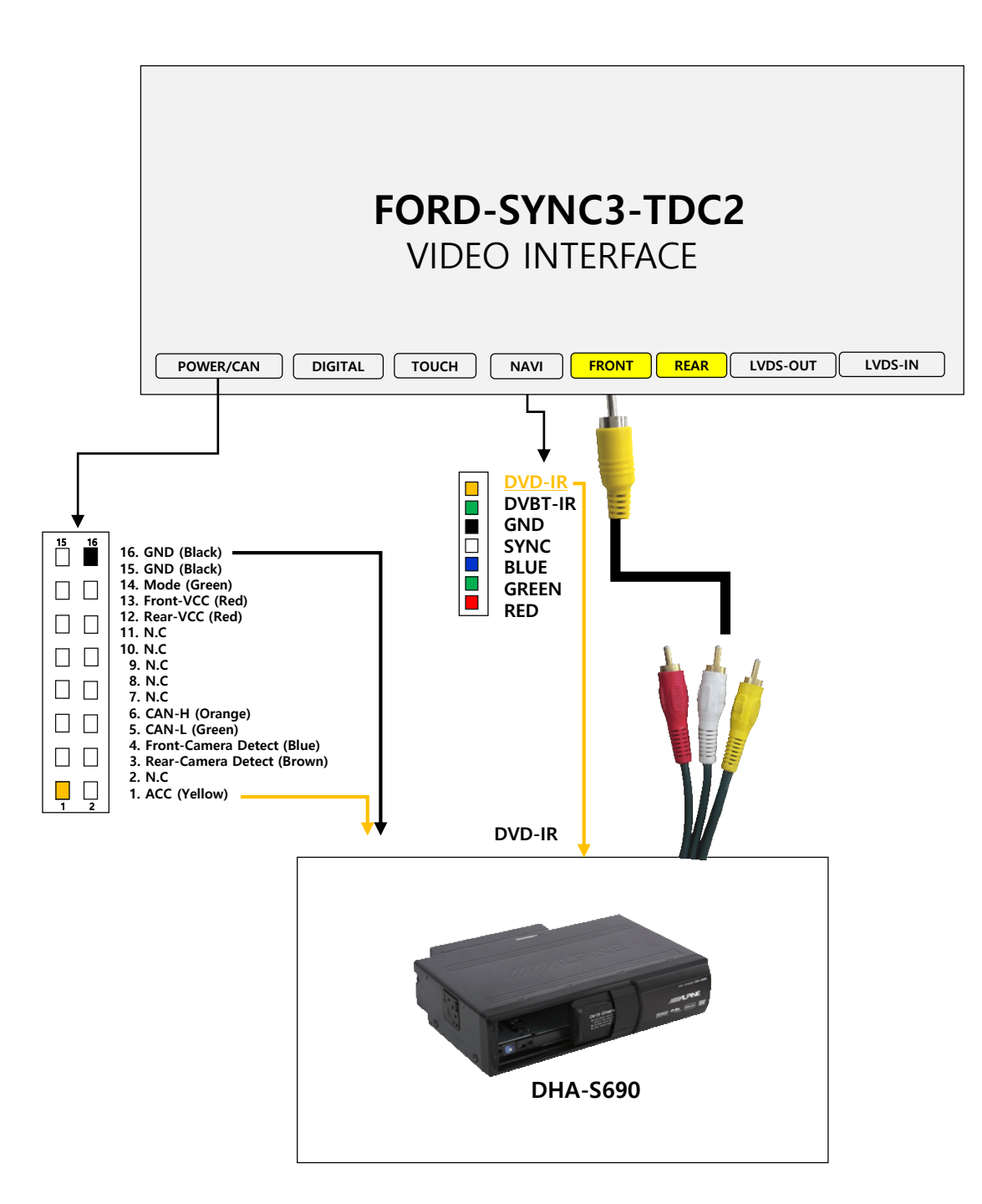

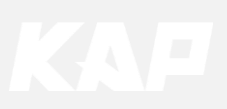

Installation External Reverse(Rear) Camera Connection

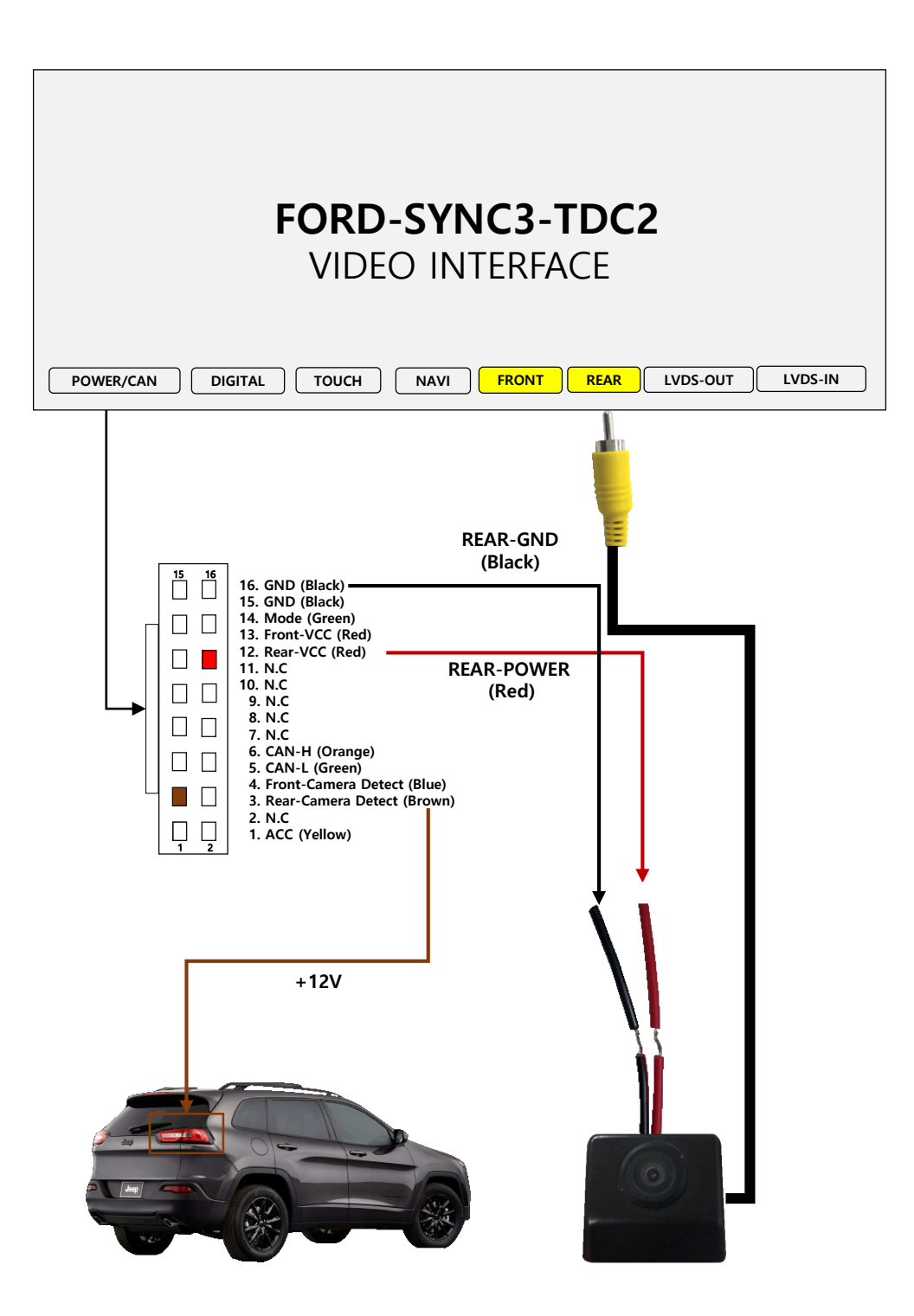

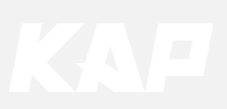

**Installation External Front Camera Connection** 

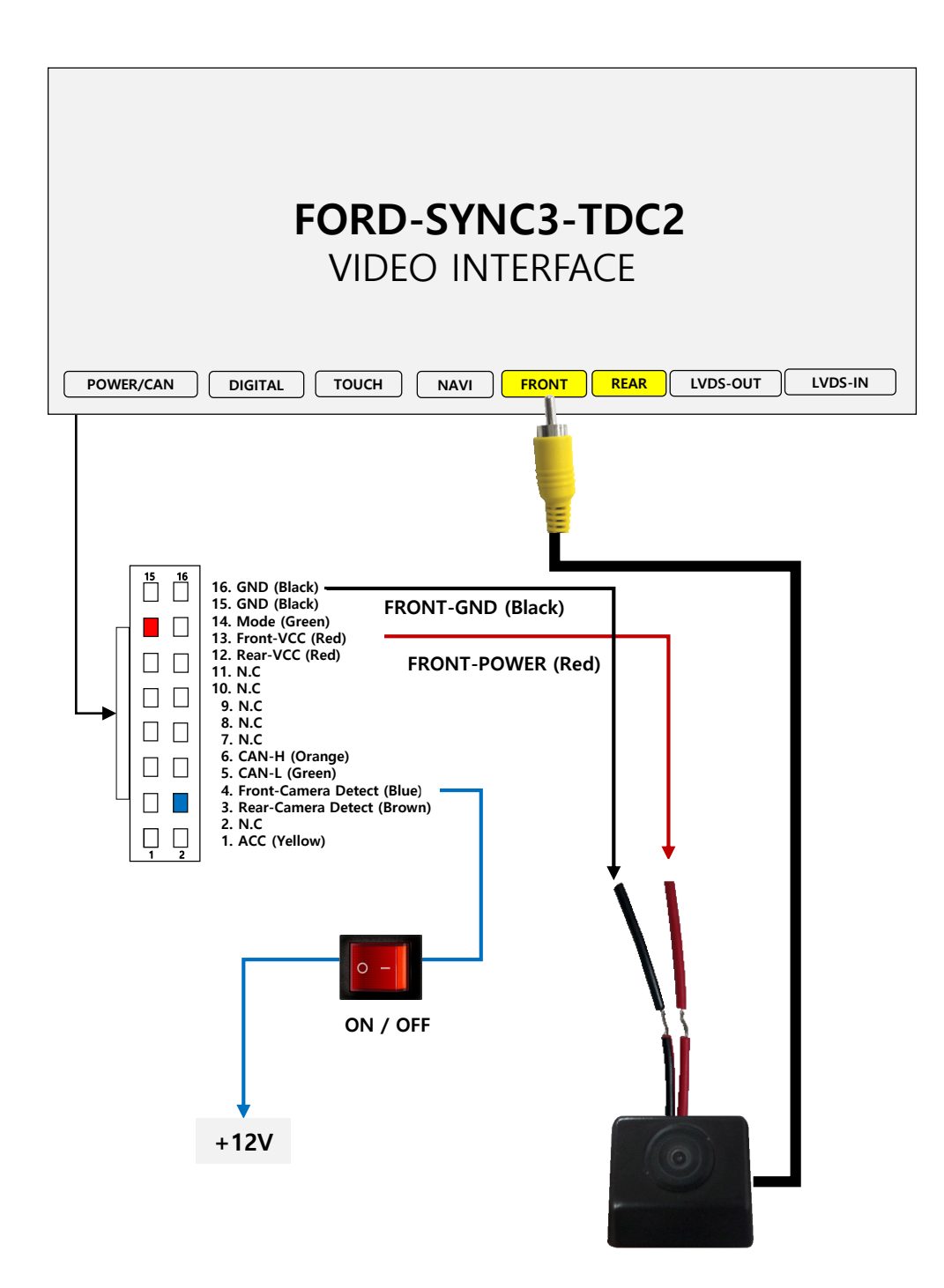

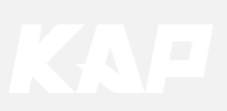

Installation LVDS connection

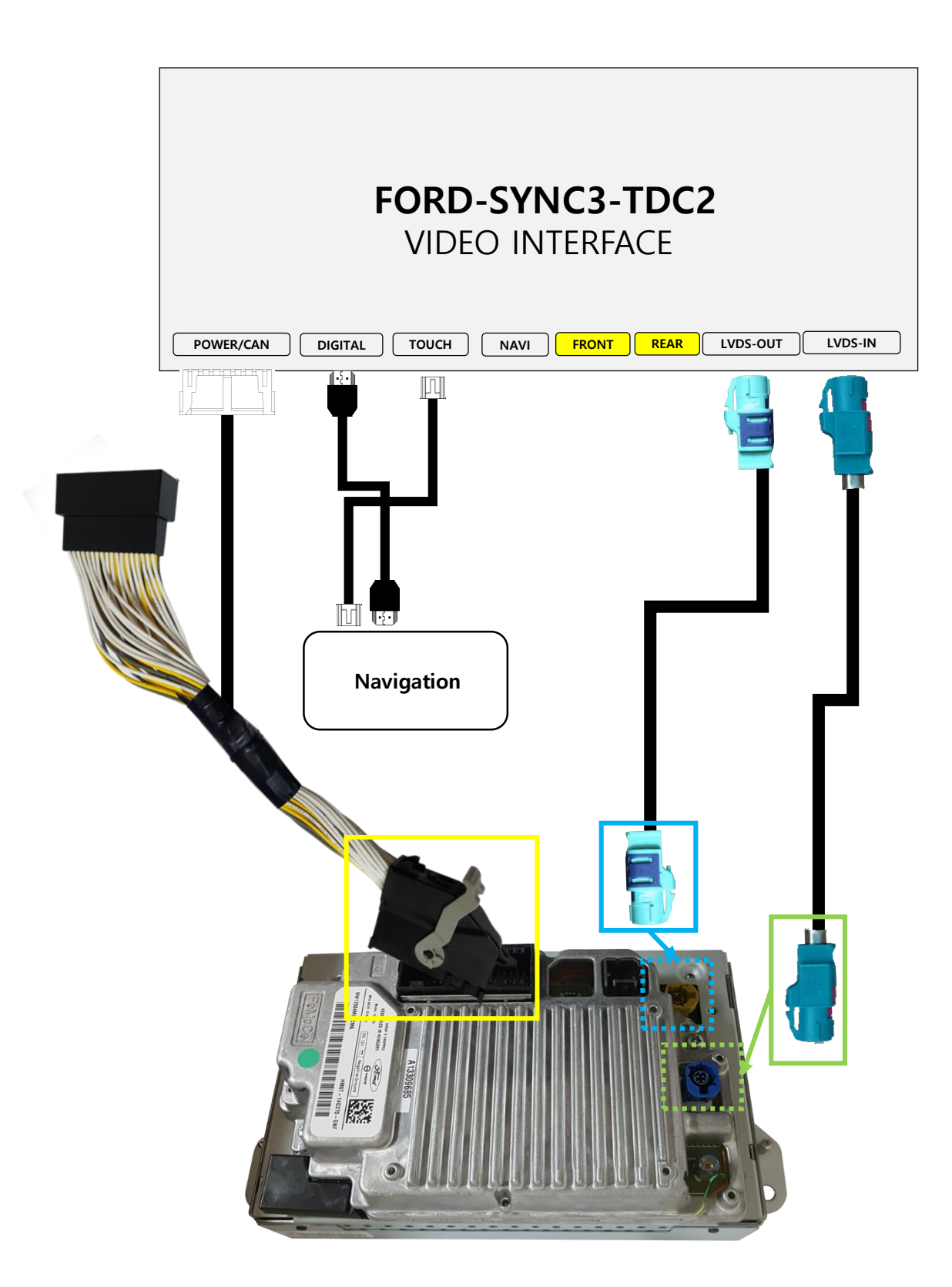

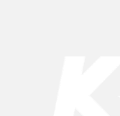

# Q&A

### 1. Check the LED status first when interface failure

- If there is no abnormality after the power is applied, the green LED flashes in units of 1 second.
- If the red LED flashes for 1 second, there is no.
- If the red LED is on continuously, the interface itself is bad.
- If nothing turns on, check that the power and CAN signals are properly connected

#### 2. When the screen turns black

- LVDS cable itself is bad or bad contact.
- 3. How to distinguish between FORD SYNC and SYNC3

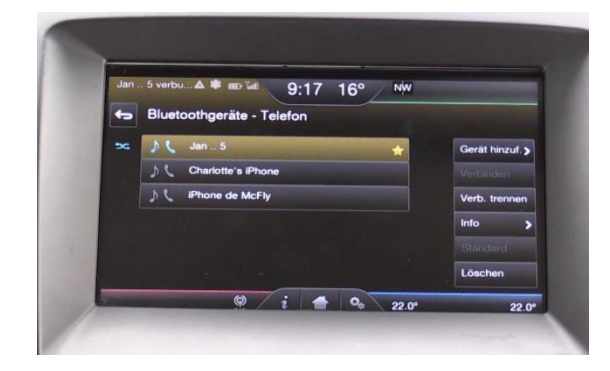

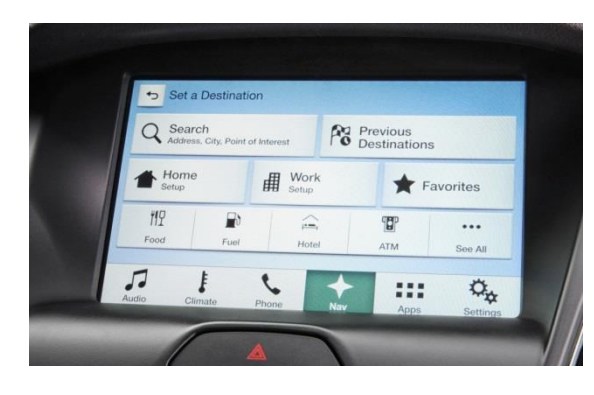

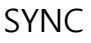

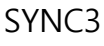

4. If you find any symptoms with these symptoms, please contact your distributor

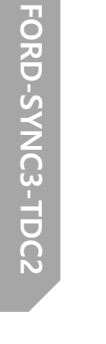

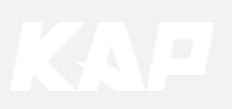

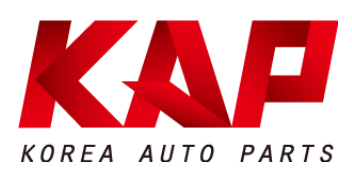

#### A-912 RM Tera-Tower2, 201 Songpa-Daero, Songpa-gu, Seoul, Korea

**F.** (+82) 6204-0913

E. kap@kaptrader.com